# **RESERVA DE CUPO ABRIL - JULIO 2005**

Estimado estudiante: a través de la página http://reserva.dii.usb.ve podrás hacer la Reserva de Cupo de las asignaturas de **Estudios Generales**, las dictadas en los laboratorios por el Departamento de **Computación y Tecnología de la Información**, de **Procesos y Sistemas**, de **Mecánica**, y las correspondientes a los **Laboratorios "A"**, **"B" y "C"**.

Infórmate en las unidades académicas correspondientes, de las fechas de inicio del proceso de reserva y del grupo asignado a la reserva de cupo.

### Paso 1 Ingrese al sistema

|                                                                                                    | 1.1 Coloque el USB ID                                                                                                    |
|----------------------------------------------------------------------------------------------------|----------------------------------------------------------------------------------------------------|
|                                                                                                    | /                                                                                                    |
|                                                                                                    |                                                                                                    |
| Servicio de                                                                                                    | Autenticación Centralizada                                                                                                    |
|                                                                                                    | Usted ha pedido acceso a un sitio que<br>requiere autenticación en USBNet.                                                                                                    |
|                                                                                                    | Ingrese su USBID y su Contraseño abajo;<br>luego haga click en el boton de <b>Login</b> para<br>continuar.                                                                                                    |
|                                                                                                    | USBID: 00-00001<br>Contraseña:                                                                                                    |
|                                                                                                    | Genera tana albustencia entes de obteneralmeno a otros situios.<br>Login                                                                                                    |
| Por razones de se<br>terminado de util                                                                                       | eguridad, cierre su navegador cuando haya<br>izar servicios que requieren autenticación!                                                                                                    |
| Desconfie de cualquier prog<br>seguras de la USB que pider<br>con "https://secure.dst.usb.ve<br>indicar visualmente que está | rama o página web que pida su USBID y contraseña : Páginas we<br>ns USBID y contraseña generalmente tienen URLs que comienza<br>* o "https://www.dst.uts.ve". Adicionalmente, su navegador debe<br>útilizando uma página segura. |
|                                                                                                    |                                                                                                    |

1.2 Ingrese la contraseña

## Paso 3 Filtrar información

Esta función esta diseñada para realizar la reserva de forma más sencilla, para ello, seleccione el grupo de reserva pulsando sobre el nombre de la misma, el sistema le mostrará la información de las materias correspondientes sólo a ese grupo de asignaturas y repita el paso 2.

| Nombre : Estudiante Prueba DII<br>Carnet : 00-00001 |                                                                              |                     | Turno<br>(Opcio                         | o que<br>onal)    | le o      | corresponde                                     |
|-----------------------------------------------------|------------------------------------------------------------------------------|---------------------|-----------------------------------------|-------------------|-----------|-------------------------------------------------|
| Grupos de reserva:                                  | Lab. Computacione Puede reservar en cualquier momento, el grupo no maneja tu |                     |                                         |                   |           |                                                 |
| Lab. Computacion                                    | Asign                                                                        |                     |                                         |                   | 00        |                                                 |
| Estudios Generales<br>Todas                         | □ BC3                                                                        | 26 COMPUTACION II   | A                                       | 1                 | 13        | Lun 2 Mie 3-4 Vie 3-4<br>Lun 9-10 Mar 1-2 Jue 1 |
|                                                     | C121                                                                         |                     | в                                       | 2                 | 7         | Mar 1-2 Mie 9-10 Jue 1<br>2                     |
| Asignaturas reservadas:                             | C126                                                                         | TALLER DE ALGORITMO | SI A                                    | 1                 | 6         | Jue 3-5                                         |
| V Cádian Dianus Cassián                             | C126                                                                         | TALLER DE ALGORITMO | SI B                                    | 2                 | 4         | Jue 6-8                                         |
| X Coalgo Bioque Sección                             |                                                                              |                     |                                         |                   | _         |                                                 |
|                                                     | CI26                                                                         | TALLER DE ALGORITMO | SII A                                   | 1                 | 5         | Mar 6-8                                         |
| Seleccione él<br>grupo                              | Asignat                                                                      | taller DE ALGORITMO | SII A<br>Oferta de asignatu<br>Reservar | 1<br>ıras al : 30 | 5<br>de m | Mar 6-8<br>arzo de 2005, 11:20:27               |

Pulse el botón **"Salir"**, el sistema le proporcionará la opción de enviarle la reserva de cupo realizada a su correo electrónico, si está de acuerdo con ésto

### Paso 2

Reservar

Marque la(s) Asignatura(s) de la lista mostrada por el sistema y presione el botón **"Reservar"** 

| SISTEMA DE RESE                                   | RVA      | LN LIN               | EA                                          | UNIN      | ERSIC      | DAD     | SIMON BOLIVAR                |
|---------------------------------------------------|----------|----------------------|---------------------------------------------|-----------|------------|---------|------------------------------|
| ombre : Estudiante Pruesa DII<br>arnet : 00-00001 |          |                      |                                             |           |            |         | Refrescar Lista              |
| Grupos de reserva:                                | <b>V</b> | Código<br>Asignatura | a Nombre Asignatura                         | Bloque    | Sección    | Cupos   | ; Horario                    |
| Lab. Computacion<br>Estudios Generales            | Г        | BC3121               | BIOQUIMICA I                                | А         | 1          | 30      | Lun 2 Mie 3-4 Vie 3-4        |
| Todas                                             | Г        | BC3181               | LABORATORIO BIOQUIMICA I                    | A         | 1          | 20      | Mar 5-10                     |
|                                                   |          | CI2126               |                                             | A         | 1          | 13      | Lun 9-10 Mar 1-2 Jue 1-<br>2 |
| signaturas reservadas:                            |          | CI2126               |                                             | в         | 2          | 7       | Mar 1-2 Mie 9-10 Jue 1-<br>2 |
|                                                   |          | CI2691               | TALLER DE ALGORITMOS I                      | A         | 1          | 6       | Jue 3-5                      |
| Coulgo Bioque Seccion                             | Г        | CI2691               | TALLER DE ALGORITMOS I                      | в         | 2          | 4       | Jue 6-8                      |
| /                                                 | Г        | CI2692               | TALLER DE ALGORITMOS II                     | A         | 1          | 5       | Mar 6-8                      |
|                                                   |          | CS3112               | TECNICAS INVESTIGACION CIENCIAS<br>SOCIALES | A         | 1          | 10      | -                            |
|                                                   |          | CS5111               | DESARROLLO GERENCIAL Y<br>LIDERAZGO         | А         | 1          | 10      | Mar 3-5                      |
| /                                                 |          | CSA211               | VENEZUELA ANTE EL SIGLO XXI                 | А         | 1          | 10      | Mar 4 Jue 3-4                |
| /<br>2.2 Marque las                               |          |                      | Oferta                                      | de asigna | turas al : | 30 de n | narzo de 2005, 11:13:18      |
| asignaturas, que des<br>reservar                  | ea       |                      | Rese                                        | rvar 🔶    |            | 2.3 (   | Oprima el bot<br>Reservar"   |
|                                                   | S        | TE DESAR             | ROLLADO Y MANTENIDO POR I                   | LA DII.   |            |         | Powered                      |

#### Paso 4 Corrección

Si no está de acuerdo con las asignaturas que se reflejan en la lista de asignaturas reservadas, seleccione la asignatura y pulse el botón **"Liberar**", el sistema la eliminará de su lista de asignaturas reservadas

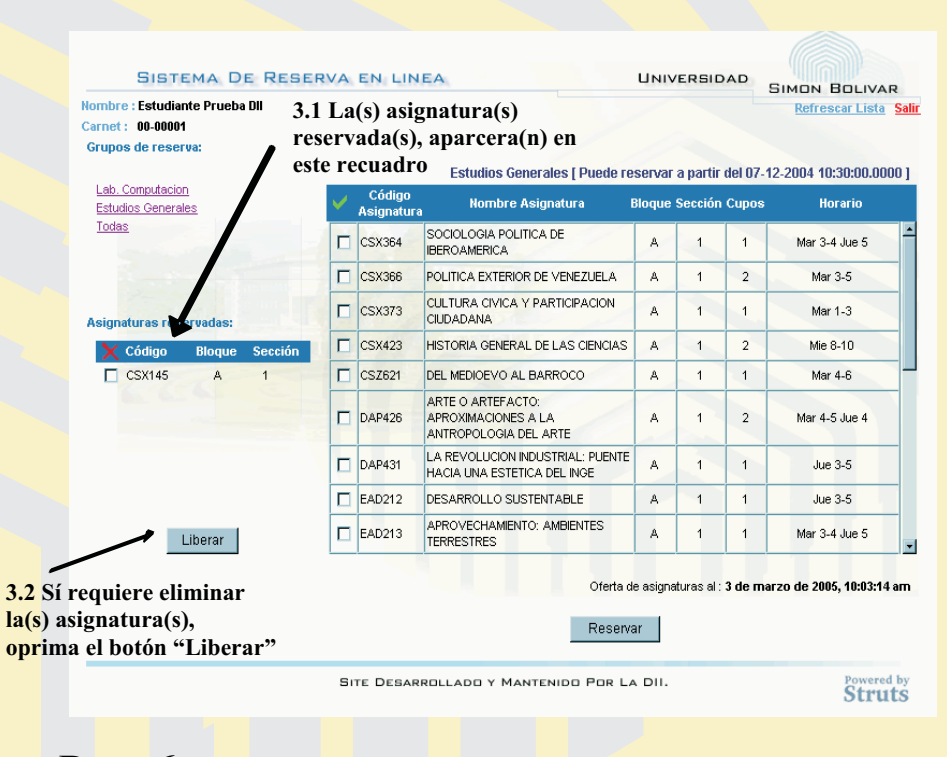

### Paso 6 Recomendaciones

Al momento de realizar la reserva actualice la página pulsando en el botón **"Refrescar"**, esta función les dará los datos exactos de la reserva

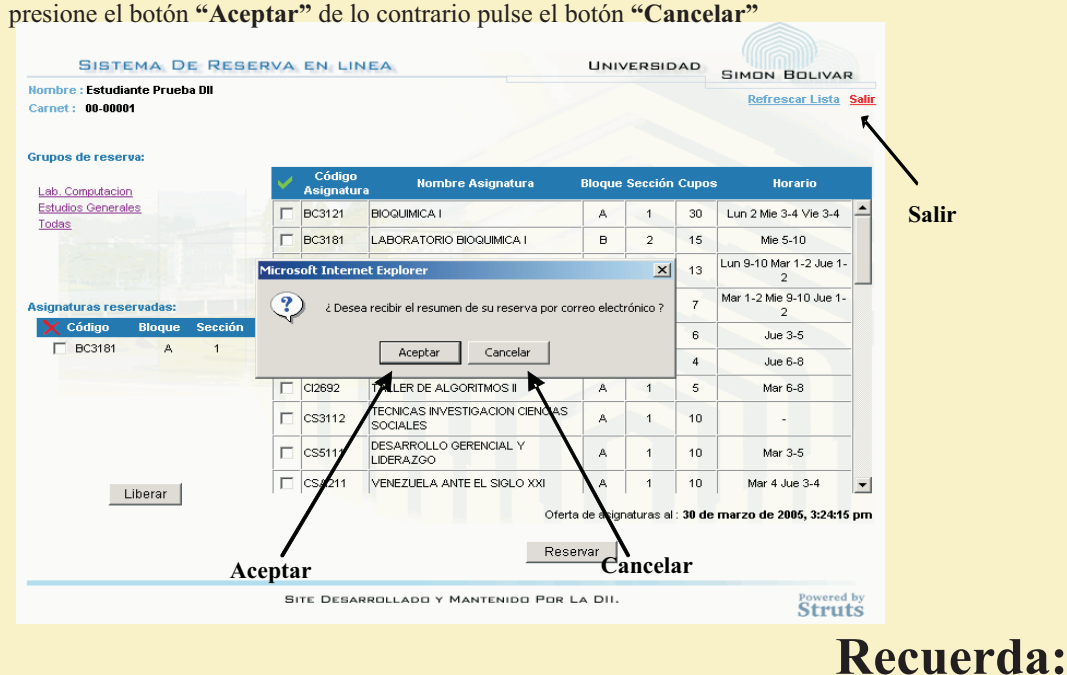

para ese momento, esto es muy importante debido a que los cupos son limitados y al ser la reserva en línea varios estudiantes podrán realizarla en el mismo instante.

No podrás reservar cupo si no has activado tu USB ID. Si aún no lo has hecho, antes del viernes de la semana 11, dirígete al Departamento de Atención al Usuario ubicado en el Edif. MYS, PB